# Installing Emsisoft for the First Time

### Step 1

The first step to installing Emsisoft is getting the installer. If you do not have the installer it can be found at the following link.

Emsisoft Installer

Clicking the link above should automatically start the download.

### Step 2

Once the Emsisoft installer has been downloaded to the machine, we should be ready to begin the installation proccess. This can be done by 'double-clicking' the application that appears in the bottom left, or upper right hand corner of the web browser.

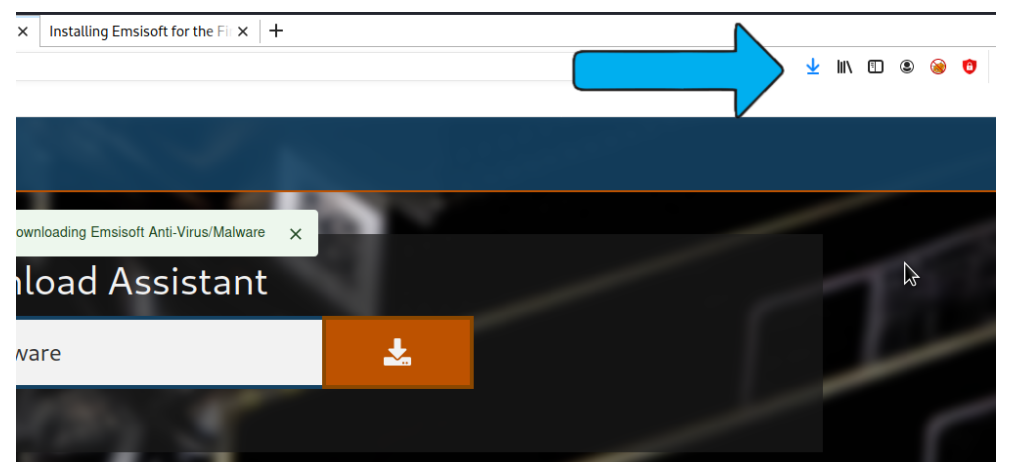

If using Firefox or Microsoft Edge you should see the download in the upper right.

Here at Advantage we take pride in our ability to others. We strive for simple, painless interaction intended on improving our clients experiance's w their computers.

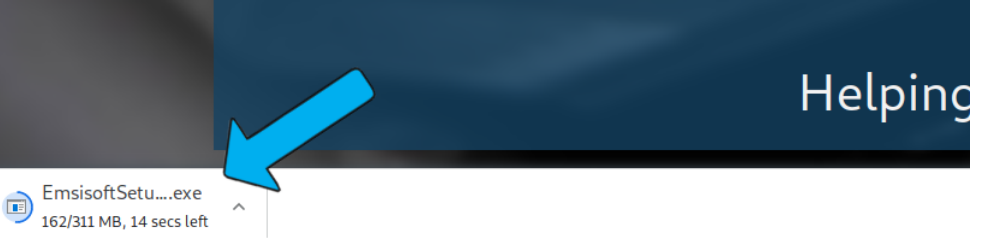

If using Google Chrome you should see the download in the lower left.

## Step 3

Launching the installer may trigger a permissions window to pop up, ensure you click 'yes' to allow the installer to load Emsisoft onto the computer. If you do not wish to have Emsisoft install at this time you can select 'no' and return at a later point-in-time. After this verification window closes upon clicking 'yes' you should get a new window showing the status of the installation process. This should show the 'downloading' stage and the 'installation' stage.

| Downloading protection                                     | 1 %                            |
|------------------------------------------------------------|--------------------------------|
|                                                            | Cancel                         |
|                                                            |                                |
| a is what we see first, below is what we will see after th | a management is also unlocated |
| e is what we see hist, below is what we will see after th  | le program is downloaded       |
| e is what we see hist, below is what we will see after th  | ie program is downloaded       |
| Installing Emsisoft Anti-Malware                           | 30 %                           |
| Installing Emsisoft Anti-Malware                           | 30 %                           |

### Step 4

After the windows from Step 3 finish, you should see them close and a new window appears. This new window is where we will enter the 'Licesense' key, but before getting to that you must first accept the terms and agreements presented by Emsisoft.

### how we by-pass the account. = EMSISOFT х ធ You End-user license agreement Ū EMSISOFT LICENSE AND MAINTENANCE AGREEMENT Q 0 Please read this agreement carefully! By installing the delivered software, you agree to be bound by the terms and conditions of the agreement below. If you do not agree to these terms and conditions, terminate the installation procedure and do not use the delivered software any further. Violation of these terms and conditions could constitute copyright infringement, resulting in civil and criminal proceedings.

1. License

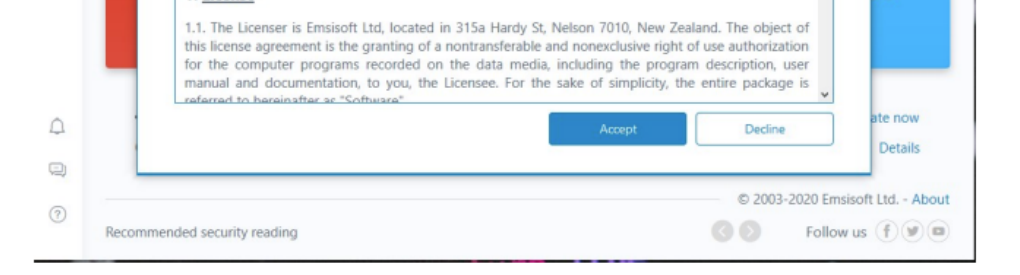

Once the License agreement is accepted you should then be presented a new window containing the option to sign in. If you wish to skip the sign in step you can press 'enter a license key' in the bottom right corner of the window. When pressed you should be given a field to enter the key into. The key entered here will be a 12 character long key with the format XXX-XXX-123.

| nsisoft user account to select a |
|----------------------------------|
|                                  |
| 49                               |
| Forgot your password             |
| Log in                           |
| gree to our Terms of Service     |
| Enter ke                         |
|                                  |

License key

X

Please enter your full version license key:

| License key |      |  |
|-------------|------|--|
|             | Nevt |  |

### Step 5

With the key entered you should be redirected to the applications 'home' screen, and in most cases a software update will be underway. If the application is updating you may notice the first box is yellow. This should change back to green once the newest version is installed.

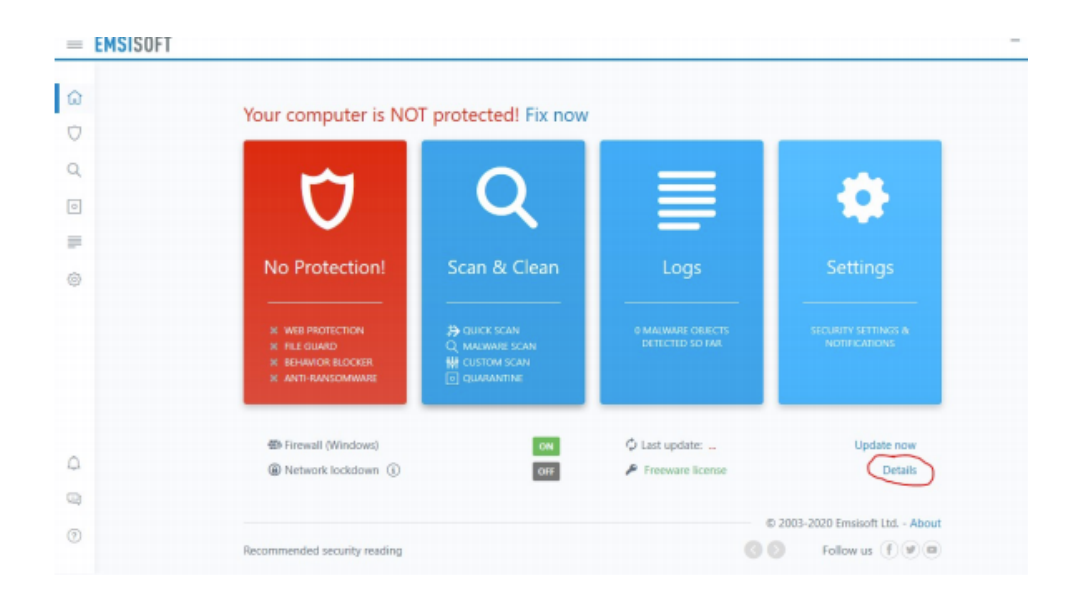

### Step 6

The final step to installing Emsisoft is ensuring the update feed is set to delayed. This will ensure only known working versions of Emsisoft is installed and help mitigate the amount of errors seen from the program. To begin, select settings on the left hand side of the window.

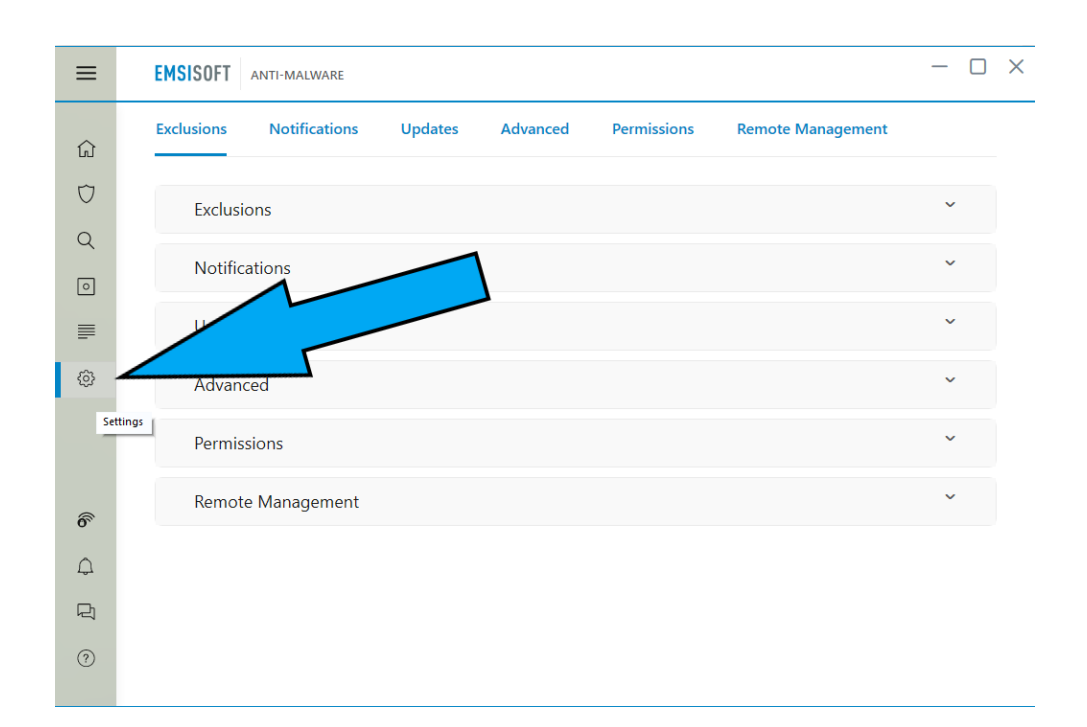

Once inside the settings window, navigate to the udates dropdown. Here you will find the option to change the "update feed" to delayed. To do so click on the "Edit" button to the right of update feed.

| ≡                  | EMSISOFT ANTI-MALWARE                                                                    | — C | ) × |
|--------------------|------------------------------------------------------------------------------------------|-----|-----|
| ŵ                  | Exclusions Notifications Updates Advanced Permissions Remote Management                  |     |     |
| $\bigtriangledown$ | Exclusions                                                                               | ~   | ^   |
| Q                  | Notifications                                                                            | ~   |     |
|                    | Updates                                                                                  | ^   |     |
| $\odot$            | Automatic updates: ①                                                                     |     |     |
|                    | Intervals: Every 1 hour (1)                                                              |     |     |
| 6                  | Update feed: Stable (i) Edit Automatically restart device if required by update (i) Edit |     |     |
| Δ                  | ✓ Don't run automatic updates in Silent Mode (i)                                         |     |     |
| ©                  | Advanced                                                                                 | ~   |     |
| 0                  | Advanced                                                                                 | ~   |     |

### In the dropdown menu, change the select feed to delayed

| ≡      | EMSISOFT ANTI-MALWARE                           | - o ×                     |
|--------|-------------------------------------------------|---------------------------|
| ŵ      | Exclusions Notifications Updates Advanced Permi | issions Remote Management |
| Ū      | Notifications                                   | ~                         |
| Q<br>  | Updates                                         | ^                         |
|        | Automatic updates:                              |                           |
| 6      | Don't run automatic updates in Silent Mode (    |                           |
| ф<br>С | Advanced                                        | ~                         |
| 0      | Permissions                                     | ~                         |

Once finished ensure you select okay to close out of the update feed settings menu

Once the changes have been made you should now see that it says "delayed" next to the update feed

| ≡                                                                                                    | EMSISOFT ANTI-MALWARE                                                   | _ | × |
|----------------------------------------------------------------------------------------------------|-------------------------------------------------------------------------|---|---|
| ŵ                                                                                                    | Exclusions Notifications Updates Advanced Permissions Remote Management |   |   |
| $\heartsuit$                                                                                                    | Notifications                                                           | ~ |   |
| Q                                                                                                    | Updates                                                                 | ^ |   |
| 0                                                                                                    |                                                                         |   |   |
| <b></b>                                                                                                    | Automatic updates: (i) On                                               |   |   |
| <br><br> | Intervals: Every 1 hour (                                               |   |   |
|                                                                                                    | Update feed Delayed                                                     |   |   |
|                                                                                                    | Automatically restart device if required by update () Edit              |   |   |
| 6                                                                                                    | Don't run automatic updates in Silent Mode (i)                          |   |   |
| Ą                                                                                                    |                                                                         |   |   |
| Q                                                                                                    | Advanced                                                                | ~ |   |
| 0                                                                                                    | Permissions                                                             | ~ |   |
|                                                                                                    |                                                                         |   |   |